# eQuilibra

### Come emettere Autofattura (TD20)

## Istruzioni dal 01/04/2025

Dal 1° aprile 2025 entrano in vigore le nuove specifiche tecniche per la fatturazione elettronica. L'Agenzia delle Entrate ha aggiornato la "**Guida alla fatturazione elettronica**" con l'introduzione del nuovo tipo di documento **TD29** e i casi previsti per l'emissione del tipo documento **TD20**.

Di seguito elenchiamo le nuove specifiche per l'emissione del documento **TD20**. Per consultare le istruzioni valide fino al 31/03/2025 <u>cliccare qui</u>.

Il **TD20** rimane valido per la regolarizzazione ex art. 6 comma 9-bis D.Lgs 471/97 (acquisti in reverse charge), nonché ex articolo 46, comma 5, D.L. 31/1993 (omessa/irregolare fattura da fornitore comunitario).

E' stata predisposta una causale apposita che consente di creare il documento Autofattura **TD20** da inviare allo SDI.

Il documento **TD20**, trattandosi di autofattura, sarà anche recapitato nelle fatture passive.

#### Il documento di acquisto dovrà essere registrato manualmente in prima nota.

#### 1. Creazione causale apposita

In **Causali di Contabilità (C 1-1-6)** caricare una nuova causale come nell'esempio:

| usali contabili                                                                                                    |                                                  | Altri dati                                                                                                    |                              |
|----------------------------------------------------------------------------------------------------|--------------------------------------------------|----------------------------------------------------------------------------------------------------|------------------------------|
| odice 0507                                                                                                    |                                                  |                                                                                                    |                              |
| Descrizione AUTOFATTURA TD20<br>Appartenenza F Fornitore<br>Tipo Documento K Autofattura/agricoli es<br>Caus. controp<br><tipodocumento> su file XML TD20 au<br/>Etichette consiglio per arQivia 0</tipodocumento> | er regolarizzazione e integrazio                 | ☐ Movimento ai soli fini ges<br>☐ Gestione riferimento con<br>☐ Gestione Data 2<br>☐ Dati aggiuntivi su registra | stionali<br>tratto<br>azione |
| - IVA                                                                                                    | Controparti<br>Segno<br>Codice Par<br>Codice Cor | te Avere<br>ntita                                                                                                |                              |

Se si gestisce una sezione a parte per le Autofatture occorrerà indicarla nel campo Sezione IVA della causale. In tal caso occorre prima verificare che siano impostati correttamente i dati per l'emissione delle fatture in più sezioni, come indicato nel <u>documento</u>.

## eQuilibra

#### 2. Caricamento Anagrafica "Cliente"

Prima di emettere l'autofattura è necessario che il fornitore sia caricato anche in gestione clienti.

Se è già presente tra i clienti occorre in Dati Consiglio:

- abilitarlo alle autofatture indicando S in Abilita autofattura,
- indicare il codice di anagrafica fornitori nel campo Codice fornitore colleg,
- indicare il regime fiscale, nel campo < Regime fisc>, relativo al Cedente/Prestatore che va ricondotto al fornitore. Indicare RF01 se si ipotizza che il fornitore sia in regime ordinario altrimenti far riferimento alla tabella contenuta nelle specifiche di Agenzia Entrate.

| Q Clienti - 144                                                                                                    | ×                                                           |
|----------------------------------------------------------------------------------------------------|-------------------------------------------------------------|
| Clienti                                                                                                    | Altri dati 🛛 🖓 🔛 🖡                                          |
| Codice 20077 Ragione sociale P FORNITORE CHE NON HA INVIATO FAT                                                                                                    | TURA                                                        |
| Scheda cliente Persona fisica Dati sui documenti Altri dati e fatturazione Indirizzi diversi N                                                                                              | te Vendite / ordini Conti Iva                               |
| Gruppo clienti Cat. prezzi Resp. commer. Cat. economica 2ona CLIENTE Dep. preferenziale ord. vendita                                                                                        | t. N No z. Stampa ordine Etichetta bancali Terzo settore to |
| Abilita S Forn. collegato 10196 FORNITORE CHE NON HAIt <regimefisc> RF01</regimefisc>                                                                                                    |                                                             |
| Fatturazione         fattura PA b2b/b2c           Livelli fatt.            Raggr. bolle         S           Gest. split pay.         periodo           periodo            Indirizzo pec b2b |                                                             |

indicare **0000000** nel campo **codice destinatario "SDI"** in Pag. Commerciale.

Se non è ancora presente tra i clienti è possibile duplicarlo in anagrafica fornitori con la funzione <u>Duplica</u>.

#### 3. Emissione del documento

In fase di emissione del documento occorre indicare la "Causale Contabile" codificata come indicato al punto  $\underline{1}$ ) lasciando vuota la causale di magazzino:

| 🍳 Emissione bolle - 1306                    |                                                |      |
|---------------------------------------------|------------------------------------------------|------|
| nserimento Fattura Immediata                |                                                |      |
| Rif.Int. Sezione 1                          | Data                                           |      |
| Caus.Cont. 0507 AUTOFATTURA TD20<br>Causale | Cliente  20077 FORNITORE CHE NON HAINVIATO FAT | TURA |
| Deposito                                    | Rif.Ord.esterno del                            |      |
| Prov/dest.                                  | Fattura n° 0 del 15-04-25                      |      |

Per quanto riguarda il contenuto del documento sarà opportuno indicare:

- che si tratta di emissione di autofattura ex articolo 6 comma 8 Dlgs 471/97 per mancato ricevimento del documento elettronico entro i quattro mesi dall'effettuazione dell'operazione;
- .

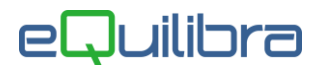

- indicare i dati della merce o servizi acquistati.
- se l'acquisto prevede l'inversione contabile, il codice iva dovrà avere la natura N6 corrispondente al tipo di acquisto effettuato (<u>rif. Guida Agenzia Entrate</u>).
- Indicare la fattura di riferimento nel campo 2.1.6 <DatiFattureCollegate>, solo nel caso di emissione di una fattura irregolare da parte del Cedente.

## In ogni caso far sempre riferimento alle indicazioni del proprio consulente fiscale.

#### 3.1 Nota Credito

Come le fatture anche le note di credito dovranno essere inviate come documento integrale. Eseguire la stessa procedura descritta, utilizzando <u>la stessa causale contabile</u> <u>con l'accorgimento di</u> <u>indicare gli importi imponibili in negativo.</u>

Essendo una nota di credito nel file xml dovrà comparire il **TAG 2.1.6 <Dati Fatture Collegate>** nel quale si riporta l' indicazione della fattura (o delle fatture) precedentemente emessa a cui fa riferimento la nota di credito.

Per eseguire il collegamento utilizzare il bottone "Fattura collegata".

| 🧕 Emissione bolle - 1306             |                           |
|--------------------------------------|---------------------------|
| nserimento Fattura Immediata         |                           |
| Rif.Int. Sezione 1                   | Data 🔒 03-02-21 🎬         |
| Caus.Cont. 3008 AUTOFATT. TD20       | Cliente 30002 AUTOFATTURA |
| Causale 201 @ Emissione bolle - 1306 | ×                         |
| Prov/dest. Fattura collegata         | 4 🖬                       |
|                                      |                           |
| Fattura collegata                    | <u> </u>                  |
|                                      |                           |
| Dettagli Dati con                    |                           |
|                                      |                           |
|                                      |                           |

Si aprirà una videata per collegare le fatture del fornitore, per visualizzarle click destro sulla colonna "Fattura collegata".

| Q Emissione bolle - 1306          | Emissione bolle             | - 1306         |        |            |          |          | ×        | × |
|-----------------------------------|-----------------------------|----------------|--------|------------|----------|----------|----------|---|
|                                   | Partite in s                | cadenz         | ari    | 0:         |          |          | <b>•</b> |   |
| Fattura collegata                 |                             | E: E           | Solo   | o aperte   | Num doc  | Data doc |          |   |
|                                   | <ul> <li>■ 21 52</li> </ul> | 1000.00        | A      | Valuta     | 52       | 03-02-21 |          | ] |
|                                   | Л                           |                |        |            |          |          |          |   |
|                                   |                             |                |        |            |          |          | -        |   |
| ₹                                 | (Doppio click / Invic       | o F10 per s    | elezio | nare la pa | artita ) | _        |          | ř |
| (Click destro sulla riga "Fattura | collegata" per visuali      | zzare l'elenco | o dell | e partite) |          |          |          |   |

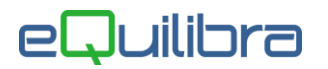

Per collegare la fattura :

- doppio click con tasto sinistro del mouse,
- Invio sulla riga,
- oppure F10

E' possibile visualizzare anche le partite già incassate togliendo la spunta nel campo "Solo aperte".

#### 4. Spedizione della fattura a SDI

Procedere come per le altre fatture all'invio a SDI dal programma **Fatture B2b (V 3-B)**. Il documento risulterà con tipo documento Autofattura (TD20).

| 👰 Fattura PA / b2b / b2c - 1459          |                                        | - 🗆 🗙                                                      |
|------------------------------------------|----------------------------------------|------------------------------------------------------------|
|                                          |                                        | 5 J 4 2 4 V                                                |
| Fatture attive                           | Fatture passive                        | Opzioni sistema                                            |
| Sezione 1                                |                                        | 5                                                          |
| ▲ ¾ Y @ E\$ V ♥ ■                        | 🗿 🛛 💷 🖓 Visualizza una riga per fat    | ttura 1 fatture da inviare (ID conservazione=0), la più ve |
| Cliente Ragione Sociale Tipo documento   | SezioNum. Data documento Valore Totale | Selezionato ProgressivID Conservazione ID SDI              |
| 20077 FORNITORE CHE NON Autofattura (TD2 | 0) 1 6/FA 15-04-25 122.00              | Si 0 0 0                                                   |
|                                          |                                        |                                                            |
|                                          |                                        |                                                            |